### Release Notes Mehrwegquote 1.0.0

Roll out in die Produktionsumgebung: 29.11.2024

Besitzer:in<sup>1</sup>: Bundesministerium für Klimaschutz, Umwelt, Energie, Mobilität, Innovation und Technologie (BMK)
 Erstelldatum: 29.11.2024

<sup>&</sup>lt;sup>1</sup> Der Besitzer/die Besitzerin ist verantwortlich für: Erstellung, Einarbeitung von Review-Ergebnissen, Fertigstellung und zentrale Ablage der Release Notes

| Dokument Titel:                    | Release Notes Mehrwegquote 1.0.0            |  |
|------------------------------------|---------------------------------------------|--|
| Dateiname:                         | 241129_Mehrwegquote_1.0.0_Release_Notes.pdf |  |
| Product Ownerin (PO):              | Ulrike Kepplinger (BMK)                     |  |
| EDM-Programmleitung:               | Nastja Fischtschenko (BMK)                  |  |
| Roll-out in<br>Produktionsumgebung | 29.11.2024                                  |  |
| Dokument Typ:                      | Release Notes                               |  |

### Inhalt

| 1 Zusammenfassung4                                                          |
|-----------------------------------------------------------------------------|
| 2 Referenzdokument                                                          |
| 3 Benutzertests                                                             |
| 4 Neue Funktionalität                                                       |
| 4.1 Aufruf der Anwendung Mehrwegquote durch die Meldepflichtigen            |
| 4.2 Meldepflichtige - Erstattung einer Mehrwegquotenmeldung                 |
| 4.2.1 Hochladen einer Meldung im privaten Bereich6-11                       |
| 4.2.1.1. Upload einer XML-Datei Allgemeines7-8                              |
| 4.2.1.1.1 Angebotsseitige Meldung und XML-Datei8                            |
| 4.2.1.1.2 Absatzseitige Meldung und XML-Datei8                              |
| 4.2.1.2 Upload einer XML-Datei Workflow8-11                                 |
| 4.2.2 Einbringen einer Meldung 11-12                                        |
| 4.2.3 Behördenbereich der meldepflichtigen Person12-13                      |
| 4.2.4 REST-Schnittstelle13                                                  |
| 4.2.5 Hilfeseite für Meldepflichtige13-14                                   |
| 4.2.6 Ansicht für die Behörde14                                             |
| Abbildung 1 Aufruf der Anwendung "Mehrwegquote" durch die Meldepflichtigen6 |
| Abbildung 2 Meldemaske "Mehrwegquote" privater Bereich7                     |
| Abbildung 3 Bestätigungsdialog überschreiben7                               |
| Abbildung 4 Datei hinzufügen9                                               |
| Abbildung 5 Meldung als XML-Datei oder ZIP-Datei hochladen9                 |
| Abbildung 6 Datei wird erprüft10                                            |
| Abbildung 7 Meldung hochgeladen10                                           |
| Abbildung 8 Validierung erfolgreich und Mehrwegquote nicht erfüllt          |
| Abbildung 9 Meldebutton11                                                   |
| Abbildung 10 Bestätigungsdialog betr. das Einbringen der Meldung            |
| Abbildung 11 Gesamtansicht mit Meldung erfolgreich eingebracht12            |
| Abbildung 12 Behördenbereich13                                              |

# 1 Zusammenfassung

Um den Mehrweganteil bei Getränkeverpackungen zu steigern, wurden in §14b. AWG 2002 erstmals für das Jahr 2024 verbindliche Mehrwegquoten im Lebensmitteleinzelhandel festgelegt. Die Meldung zur Erfüllung dieser Quote hat durch Lebensmitteleinzelhändler mit mindestens einer Verkaufsstelle über 400m<sup>2</sup> und durch Fernabsatzhändler jeweils bis zum 15. März des Folgejahres, erstmalig bis zum 15. März 2025 über den Berichtszeitraum 1. Jänner 2024 bis 31. Dezember 2024, über die EDM-Anwendung "Mehrwegquote" zu erfolgen.

Unternehmen können zwischen zwei Varianten zur Erstattung ihrer Meldung wählen:

<u>1. Absatzquote</u>: Hier wird auf das tatsächlich abgesetzte (verkaufte/ verschenkte)
 Getränkevolumen des gesamten Unternehmens (inklusive Fernabsatz) Bezug genommen. 25%
 dieses Volumens (in Litern) ist in Mehrweggebinden abzusetzen. Zusätzlich muss 2024 in 35%
 (2025 in 90%, ab 2026 in allen) der Verkaufsstellen über 400m<sup>2</sup> in jeder geführten
 Getränkekategorie mindestens ein Artikel in Mehrwegverpackung angeboten werden. Bei der
 Meldung wird das abgesetzte Volumen in Einweg beziehungsweise Mehrweg je
 Getränkekategorie und Packstoff angegeben.

<u>2. Angebotsquote</u>: Hier wird auf das angebotene Sortiment Bezug genommen. Im
 Durchschnitt des Jahres 2024 haben verpflichtete Unternehmen in 35% ihrer Verkaufsstellen
 einen bestimmten Anteil ihrer Getränkeartikel in Mehrweggebinden anzubieten:

Bier: 15%

Wässer: 15%

Alkoholfreie Erfrischungsgetränke: 10%

Säfte: 10%

Milch: 10%

2025 haben 90% der Verkaufsstellen, ab 2026 alle Verkaufsstellen über 400 m<sup>2</sup> diese Quoten einzuhalten. Bei der Meldung wird das abgesetzte Volumen in Einweg beziehungsweise Mehrweg je Getränkekategorie und Packstoff angegeben.

Ausnahmen bei angebotsseitiger Meldung:

- Artikel, die im gesamten Jahr höchstens sechs Wochen (inkl. Feiertage und Wochenenden) angeboten wurden (=Saison- oder Wochenartikel).
- Getränke in Einweg-Kunststoff- oder Metallverpackungen bis inkl. 0,5 Liter Füllvolumen der Kategorien Wässer, Saft und alkoholfreie Erfrischungsgetränke werden für die Berechnung der Mehrwegquote nicht herangezogen. Diese sind bei der Meldung nicht anzuführen.

Die Meldung erfolgt ab dem 1. Jänner 2025 in der Anwendung "Mehrwegquote" über das manuelle Hochladen einer Datei im XML-Format oder einer ZIP-Datei bzw. direkt automationsunterstützt über eine REST-Schnittstelle. Bei Nutzung der Variante REST-Schnittstelle müssen die zu übermittelnden Daten im JSON-Dateiformat bereitgestellt werden.

Bei Bedarf kann die XML-Datei auch mit Hilfe eines Excel-Tools generiert werden, welches den Meldepflichtigen ebenfalls ab dem 1. Jänner 2025 auf dem EDM-Portal zur Verfügung gestellt werden wird.

Die Bundesministerin für Klimaschutz, Umwelt, Energie, Mobilität, Innovation und Technologie veröffentlicht ab dem Berichtsjahr 2024 jährlich einen Bericht, einschließlich der gemeldeten aggregierten Daten.

## 2 Referenzdokumente

§ 14b. AWG 2002.

## 3 Benutzertests

Es wurden verschiedene Tests (Regressionstests, Usabilitytest, WAI Test, DSG Test, Lasttest) durchgeführt. Aktuell wird ein Penetration-Test durchgeführt.

# 4 Neue Funktionalitäten

### 4.1 Aufruf der Anwendung Mehrwegquote durch die Meldepflichtigen

Eine Meldung kann nur erfolgen, wenn Ihr Unternehmen im EDM als meldepflichtig für die Anwendung "Mehrwegquote" registriert ist. Erweitern Sie jetzt Ihr Benutzerprofil: <u>Merkblatt</u> <u>zur EDM Registrierung</u>.

Weiters müssen Sie jede Ihrer Verkaufsstellen (ausgenommen: Online-Shop) in Ihren ZAReg-Stammdaten als Standort erfassen: <u>Erfassen eines Standortes im EDM</u>

Hier finden Sie ein Video, welches das Erfassen eines Standortes im EDM veranschaulicht.

Wählen Sie als Anwendungsbereich für den anzulegenden Standort nunmehr: Mehrwegquote (Standort mit Mehrwegquoten-Meldeverpflichtung gem. § 14b AWG 2002) aus.

Registrierte Meldepflichtige finden die Anwendung "Mehrwegquote" nach Anmeldung im EDM Portal (<u>https://edm.gv.at</u>) links in der Hauptnavigation unter dem Menüpunkt "Anwendungen laut Tätigkeitsprofil"

Abbildung 1 Aufruf der Anwendung "Mehrwegquote" durch die Meldepflichtigen

| edm.gv.at Portal                               | edm1115926                                                                                                    |
|------------------------------------------------|----------------------------------------------------------------------------------------------------|
|                                                | Willkommen auf Ihrer persönlichen Startseite im Rahmen des EDM Portals!                                                                                                    |
| Anwendungen                                    | Hinweis                                                                                                    |
| Suchen / Auswerten                             |                                                                                                    |
| IPPC Austria                                   | Ihrem Benutzerkonto edm1115926 ist keine E-Mail-Adresse zugeordnet. Wenn Sie über eine, Ihnen<br>um Eintragung dieser E-Mail-Adresse. Nur dadurch sind wir in der Lage. Sie direkt anzuschreiben u      |
| Bevollmächtigungen (EAG, BAT,<br>Verpackung)   | Bitte beachten Sie: Wenn Sie über keine Ihnen persönlich zugeordnete E-Mail-Adresse verfügen, üb                                                                                                    |
| Ersterfassung mittelgroßer<br>Feuerungsanlagen | vergessen — mit einer Durchlaufzeit von etwa 10 Arbeitstagen rechnen. Diese Durchlaufzeit ergibt :<br>Validierung Ihrer E-Mail-Adresse: Wenn Sie eine E-Mail-Adresse eintragen, wird diese anschließeng |
| Berichte / Publikationen                       | Passwortrücksetzung möglich!                                                                                                    |
| Formular Abfallinformation                     |                                                                                                    |
| XML Validator                                  | Diese Meldung nicht mehr anzeigen                                                                                                    |
| Anuendungen leut Tötigkeitenseti               |                                                                                                    |
| Anwendungen laut Taugkeitsprom                 |                                                                                                    |
| Benutzerbereich - EBB                          | Sie haben sich als registrierte Person erfolgreich angemeldet. Sie können jederzeit zu dieser Seite zu                                                                                                  |
| Pilotprojekt VEBSV 2.0                         | Classical data and the second                                                                                                    |
| Verbringung                                    | <ul> <li><u>stammaatenpriege</u><br/>Stammdaten verwalten: Bitte beachten Sie, dass Sie gemäß Abfallwirtschaftsgesetz 2002 dazu verpflichte</li> </ul>                                                  |
| Mehrwegquote                                   | Benutzer verwalten                                                                                                    |

### 4.2 Meldepflichtige - Erstattung einer Mehrwegquotenmeldung

#### 4.2.1 Hochladen einer Meldung im privaten Bereich

Nach Aufruf der Anwendung "Mehrwegquote" gelangen Meldepflichtige in ihren "Privaten Bereich". Dort können sie ein XML-Dokument oder eine ZIP-Datei über eine Schnittstelle mit ihren Meldedaten hochladen. Weder die Behörde, noch andere registrierte Meldepflichtige haben Zugriff auf diesen Bereich.

#### Abbildung 2 Meldemaske "Mehrwegquote" privater Bereich

| = edm.gv.at Me                                                                 | ehrwegquote<br>/cklungsumgebung/ Testuser60913                                               |  |  |  |
|--------------------------------------------------------------------------------|----------------------------------------------------------------------------------------------|--|--|--|
| « Portal   Privater Bereich                                                    | Behördenbereich Hilfe                                                                        |  |  |  |
| Portal > Mehrwegquote > Priv                                                   | ater Bereich                                                                                 |  |  |  |
| Privater Bereich                                                               |                                                                                              |  |  |  |
| > Alles aufklappen                                                             |                                                                                              |  |  |  |
| i Dies ist ihr privater B                                                      | ereich. Hier hochgeladene Dateien sind noch nicht für die Behörde sichtbar.                  |  |  |  |
| Mit Klick auf "Meldung einbringen" wird die Mehrwegquote der Behörde gemeldet. |                                                                                              |  |  |  |
| Bei der Behörde eingelangte Meldungen können nicht mehr gelöscht werden.       |                                                                                              |  |  |  |
| Vor Fristende (15. März                                                        | z des Folgejahres) kann eine eingebrachte Meldung durch Hochladen und Einbringen einer neuen |  |  |  |
| Meldung korrigiert wei                                                         | rden.                                                                                        |  |  |  |
|                                                                                |                                                                                              |  |  |  |
| > Datei hochladen                                                              |                                                                                              |  |  |  |

Beim erneuten Hochladen einer Meldung für dasselbe Meldejahr und Klicken auf Speichern wird zudem mit einem Bestätigungsdialog abgefragt, ob man fortfahren möchte. Bejahendenfalls wird die zuvor hochgeladene Meldung überschrieben.

Abbildung 3 Bestätigungsdialog überschreiben

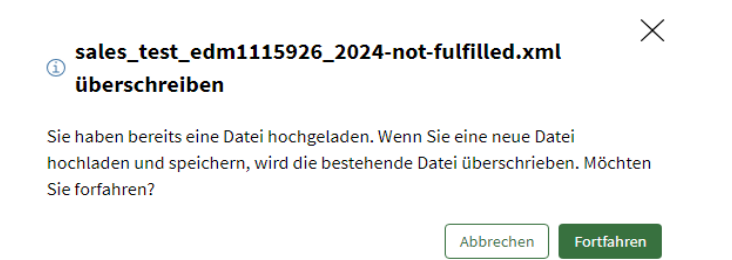

Die Meldung selbst erfolgt in Form der angebotsseitigen oder der absatzseitigen Meldevariante. Im Folgenden wird die Variante "XML-Datei" beschrieben.

#### 4.2.1.1 Upload einer XML-Datei Allgemeines

Das System des Dateiuploads erkennt anhand der hochgeladenen Datei automatisch den Berichtszeitraum, für den gemeldet wird sowie, ob es sich um die angebotsseitige oder um die absatzseitige Variante handelt.

Als valide Werte für das angegebene Kalenderjahr gelten alle Jahre ab 2024, die nicht das aktuelle Jahr sind und nicht in der Zukunft liegen. Eine Meldung kann frühestens im Folgejahr für das vergangene Jahr eingebracht werden.

Bsp: Im Jahr 2026 kann man für die Jahre 2024 und 2025 die MWQ-Meldung erstellen und einbringen.

Erlaubte Dateitypen und –größen sind: XML bis 2 GB. Das entpackte ZIP darf ebenfalls nicht mehr als 2 GB haben.

Die XML-Schema-Validierung erfolgt durch die Prüfregeln zur technischen Validität. Es muss genau eine Datei (XML oder ZIP) hochgeladen werden. Im Falle eines XML-Uploads ist das XML File auch wieder downloadbar.

#### 4.2.1.1.1 Angebotsseitige Meldung und XML-Datei

Bei der angebotsseitigen Meldung haben meldepflichtige Unternehmen folgende Angaben zu machen:

Standort-GLN, Artikelnamen und Artikelnummer, Getränkekategorie gem. § 14b. Abs. 1 AWG 2002, Verpackungsmaterial: Glas, Metall, Kunststoff oder Getränkeverbundkarton, Dauer des Angebots oder alternativ Saison- oder Wochenartikel, Einweg- oder Mehrweggebinde.

Bei der Dauer des Angebots ist der Zeitraum, in dem der Artikel von den Verkaufsstellen bestellt werden kann bzw. der Zeitraum, in dem der Artikel gelistet ist (Datum der Einlistung und Auslistung) anzugeben.

Handelt es sich hingegen um einen Saison- oder Wochenartikel ist kein Zeitraum anzugeben.

Weitere Details zu den Angaben und wie diese in der Upload-Datei inkludiert sind, d.h. die Beschreibung des Dateiformats, finden Sie in der angebotsseitigen XML-Vorlage (vgl. Datenformat Angebotsseitig im <u>Spezifikationspaket-MWQ-XML</u>). Dort finden Sie auch XML-Testdateien, das XML-Schema und das Prüfregeldokument.

#### 4.2.1.1.2 Absatzseitige Meldung und XML-Datei

Bei der absatzseitigen Meldung muss der Gesamtumsatz vom Getränkevolumen aller Filialen über alle Kategorien hinweg mindestens zu 25% aus Getränken in Mehrwegverpackungen bestehen.

Weitere Details zu den Angaben und wie diese in der Upload-Datei inkludiert sind, finden Sie in der absatzseitigen XML-Vorlage (vgl. Datenformat Absatzseitig im <u>Spezifikationspaket-</u><u>MWQ-XML</u>).

#### 4.2.1.2 Upload einer XML-Datei Workflow

Klicken Sie nun in Ihrem Privaten Bereich im Block "Datei hochladen" auf den Button "Datei hinzufügen":

#### Abbildung 4 Datei hinzufügen

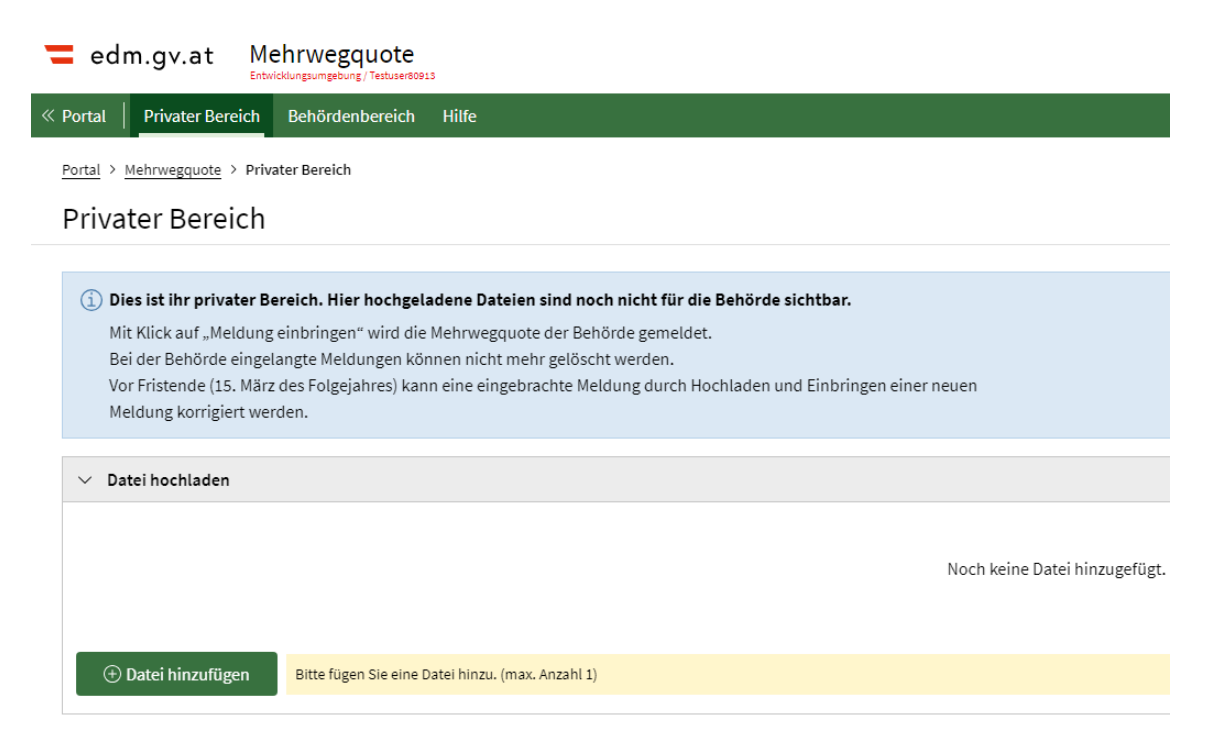

Laden Sie erstmals eine Datei für ein Meldejahr hoch, öffnet sich gleich das Dokumentenmanagement System DMS.

Abbildung 5 Meldung als XML-Datei oder ZIP-Datei hochladen

Meldung als XML-Datei oder ZIP-Datei hochladen

| Bitte die Datei hierhin ziehen, um sie hochzuladen, oder klick<br>Datei hinzufügen | en Sie           | Ziehen Sie die Datei auf eine Überschrift, um diese<br>hochzuladen und den Inhaltstyp automatisch<br>zuzuweisen                                                                           |
|------------------------------------------------------------------------------------|------------------|----------------------------------------------------------------------------------------------------|
| Dateien (0) Keine Datei ausgewählt                                                 | ð 🖻              | Meldung Mehrwegquoten 0<br>Warnung<br>Weniger (0) Dokumente als (1) erwartet<br><u>Bestätigen und Meldung ausblenden</u><br>XML-Datei für die Meldung der Mehrwegquote.<br>XML-D= 1000 ME |
| Ore vormen novr. i nergieli lingrijeĝeji                                           |                  |                                                                                                    |
|                                                                                    |                  |                                                                                                    |
| Abb                                                                                | rechen Speichern | Container f ür die Meldung der Mehrwegquoten.                                                                                                    |

 $\times$ 

Versehen Sie nun Ihr XML-Dokument oder Ihre ZIP-Datei, welches bzw. welche Sie hochladen möchten, mit einem aussagekräftigen Namen. Dann wählen Sie im DMS Hochlade-Assistenten das File aus, welches Sie im DMS Container hochladen möchten, indem Sie Ihr XML-Dokument oder Ihre ZIP-Datei durch Ziehen in das Feld "Datei hinzufügen" oder durch Anklicken dieses Feldes bzw. durch Ziehen auf die Überschrift: Meldung Mehrwegquoten auf der rechten Seite hinzufügen. Dadurch wird Ihre Meldung hochgeladen. Das System erkennt automatisch, ob Sie eine angebots- oder absatzseitige Meldung hochgeladen haben. Klicken Sie dann auf "Speichern".

Im Hintergrund wird in Folge eine technische Validierung durchgeführt. Während dessen wird ein Info-Alert mit dem Hinweis "Ihre Meldung wird überprüft. Es kann einen Moment dauern" angezeigt.

Abbildung 6 Datei wird überprüft

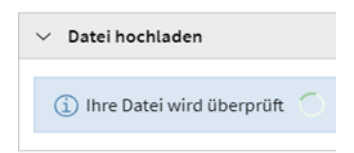

War die Validierung erfolgreich, konnte die Meldung erfolgreich hochgeladen werden.

Abbildung 7 Meldung hochgeladen

Datei hinzufügen
 1 Datei wurde hochgeladen. Beim Hinzufügen einer weiteren Datei wird die alte Datei überschrieben.

Es wird dann die Berechnung der Mehrwegquote durchgeführt und das Ergebnis angezeigt.

War zwar die Validierung erfolgreich, wird jedoch die Mehrwegquote nicht erfüllt, wird das entsprechend angezeigt.

Abbildung 8 Validierung erfolgreich und Mehrwegquote nicht erfüllt

| - eum.gv.at memvegy<br>Tetringebung/Tetrase                                                                             | 11000                                                                                                    |                                                                       |                |        |                         |                                              | $\odot$ |
|----------------------------------------------------------------------------------------------------|----------------------------------------------------------------------------------------------------|-----------------------------------------------------------------------|----------------|--------|-------------------------|----------------------------------------------|---------|
| « Portal   Privater Bereich Behörden                                                                                    | bereich Hilfe                                                                                                    |                                                                       |                |        |                         |                                              |         |
| Privater Bereich                                                                                                    |                                                                                                    |                                                                       |                |        |                         |                                              |         |
| <ul> <li>Ergebnis Mehrwegquoten</li> </ul>                                                                              |                                                                                                    |                                                                       |                |        |                         |                                              |         |
| Mehrwegquote nicht erfüllt.     Um die Mehrwegquote zu erfül                                                            | 10,46 % des Volumens aller abgesetzten<br>len, müssen zumindest 25 % des Volume                                         | Getränke war in MW-Verpackungen.<br>ns in MW-Verpackungen abgegeben v | worden sein.   |        |                         |                                              |         |
| 100 % aller Verkaufsstellen (1 von 1) i<br>erfüllt.                                                                     | 100 % aller Verkaufsstellen (1 von 1) haben die Mehrwegquotenbedingungen gemäß absatzseitiger Meidevariante<br>erfüllt. |                                                                       |                |        |                         |                                              |         |
| <ul> <li>Ergebnis Absatz nach Getränkek</li> </ul>                                                                      | ✓ Ergebnis Absatz nach Getränkekategorie (Volumen)                                                                      |                                                                       |                |        |                         |                                              | *       |
| Getränkekategorie                                                                                                    |                                                                                                    | Mehrweg                                                               |                | Einweg |                         | Volumen in MW-Verpackungen                   |         |
| Bier                                                                                                    |                                                                                                    |                                                                       | 100,00 Liter   |        | 2.340,00 Lit            | er                                           | 4,10 %  |
| Wässer                                                                                                    |                                                                                                    |                                                                       | 1.000,00 Liter |        | 8.094,00 Lit            | er                                           | 11,00 % |
| Saft                                                                                                    |                                                                                                    |                                                                       | 200,00 Liter   |        | 1.480,00 Lit            | er                                           | 11,90 % |
| Alkoholfreie Erfrischungsgetränke                                                                                       |                                                                                                    |                                                                       | 350,00 Liter   |        | 2.059,00 Lit            | er                                           | 14,53 % |
| Milch                                                                                                    |                                                                                                    |                                                                       | 200,00 Liter   |        | 1.870,00 Lit            | er                                           | 9,66 %  |
| ✓ Hochgeladene Datei (max. Anzal                                                                                        | ✓ Hochgeladene Datei (max. Anzahl 1)                                                                                    |                                                                       |                |        |                         |                                              |         |
| Eingang                                                                                                    | Mehrwegquote                                                                                                    | Status                                                                | Meldungsart    |        | Berichtszeitraum        | Dateiname                                    |         |
| 23.10.2025, 13:22                                                                                                    | Nicht Erfüllt                                                                                                    | In Erstellung                                                         | Absatzseitig   |        | 01.01.2024 - 31.12.2024 | sales_test_edm1115926_2024-not-fulfilled.xml |         |
| Datei hinzufügen     1 Datei wurde hochgeladen. Beim Hinzufügen einer weiteren Datei wird die alte Datei überschrieben. |                                                                                                    |                                                                       |                |        |                         |                                              |         |

Gab es einen Fehler bei der Validierung, kann dieser ein erfolgreiches Hochladen verhindern.

War die Validierung hingegen nicht erfolgreich, kann die Mehrwegquote nicht berechnet werden und es wird eine Liste mit Fehlern angezeigt.

#### 4.2.2 Einbringen einer Meldung im XML-Dateiformat

Die Meldung kann dann durch Klicken auf den Button "Meldung einbringen" eingebracht werden.

Abbildung 9 Meldebutton

Meldung einbringen

Dabei erscheint ein Bestätigungsdialog, wobei die meldepflichtige Person um Bestätigung der Meldung ersucht wird. Auch erfolgt der Hinweis, dass bei Mehrfachmeldung nur die letzte Meldung relevant ist. Abbildung 10 Bestätigungsdialog betr. das Einbringen der Meldung

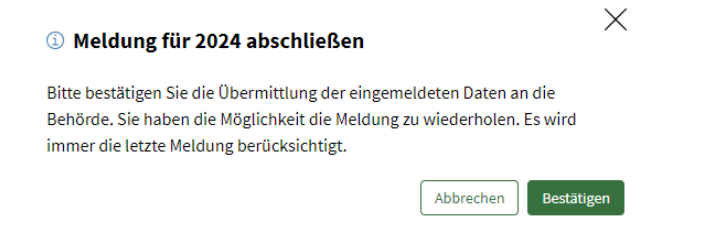

Wurde eine Meldung erfolgreich eingebracht, ist der Meldevorgang abgeschlossen und kommt es zur Anzeige der Information "Ihre Meldung wurde erfolgreich eingebracht" und erfolgt mittels eines Link der Hinweis, dass sich alle Meldungen im "Behördenbereich" finden. Dort kann die eingebrachte Meldung angesehen werden.

Abbildung 11 Gesamtansicht mit Meldung erfolgreich eingebracht

| 💳 ed                         | m.gv.at Me                                                                                                    | ehrwegquote                                                                                            | 3                                                                                                    |
|------------------------------|----------------------------------------------------------------------------------------------------|----------------------------------------------------------------------------------------------------|----------------------------------------------------------------------------------------------------|
| « Portal                     | Privater Bereich                                                                                                    | Behördenbereich                                                                                        | Hilfe                                                                                                    |
| Portal >                     | Mehrwegquote > Priv                                                                                                    | ater Bereich                                                                                           |                                                                                                    |
| Priva                        | ter Bereich                                                                                                    |                                                                                                    |                                                                                                    |
| (i) Di<br>M<br>Ba<br>Vo<br>M | es ist ihr privater Bo<br>it Klick auf "Meldung<br>ei der Behörde eingel<br>or Fristende (15. März<br>eldung korrigiert wei | ereich. Hier hochgela<br>einbringen" wird die<br>langte Meldungen kör<br>des Folgejahres) kan<br>rden. | adene Dateien sind noch nicht für die Behörde sichtbar.<br>Mehrwegquote der Behörde gemeldet.<br>nnen nicht mehr gelöscht werden.<br>n eine eingebrachte Meldung durch Hochladen und Einbringen einer neuen |
| ∨ Da                         | tei hochladen                                                                                                    |                                                                                                    |                                                                                                    |
| $\odot$                      | Ihre Meldung wurde<br>Sie finden alle Ihre M                                                                                | erfolgreich eingebrac<br>Ieldungen unter <u>Behö</u>                                                   | ht.<br>r <u>denbereich</u>                                                                                                    |
| Ð                            | Datei hinzufügen                                                                                                    | Bitte fügen Sie eine D                                                                                 | vatei hinzu. (max. Anzahl 1)                                                                                                    |

#### 4.2.3 Behördenbereich der meldepflichtigen Person

Wurde die Meldung bei der Behörde eingebracht, kann die meldepflichtige Person dies in der Ansicht "Behördenbereich" in einer Tabellenansicht einsehen. Sämtliche, bereits eingebrachte Meldungen können dort für alle Berichtszeiträume nachträglich eingesehen werden. Im Falle eines XML-Uploads ist das XML File hier auch wieder downloadbar.

#### Abbildung 12 Behördenbereich

| <pre>edm.gv.at Mehrwegquote textologongexe() texteted</pre> |              |             |                |                                                                          | 0 A |
|-------------------------------------------------------------|--------------|-------------|----------------|--------------------------------------------------------------------------|-----|
| « Portal   Privater Bereich Behördenbereic                  | h Hilfe      |             |                |                                                                          |     |
| Portal > Mehrwegquote > Behärdenbereich<br>Behördenbereich  |              |             |                |                                                                          |     |
| × Berichtszeitraum 01.01.2024 - 31.12.2024                  |              |             |                |                                                                          |     |
| Eingang                                                     | Mehrwegquote | Status      | Meldungsart    | Dateiname                                                                |     |
| 28.10.2026, 14:48                                           | Erfüllt      | Eingebracht | Angebotsseitig | test_offer_fulfilled_dev_user13.xml                                      | ₫ ⊕ |
| 15.10.2024, 13:59                                           | Erfült       | Eingebracht | Angebotsseitig | offer_fulfilled_2024_19_branches_5000_articles_gln_9008390936948.xml     | ⊕ ⊕ |
| 14.10.2025, 12:34                                           | Erfüllt      | Eingebracht | Angebotsseitig | offer_fulfilled_2024_1_branches_5_articles_gln_9008390936948_warning.xml | ± ⊕ |

#### 4.2.4 REST-Schnittstelle

Erfolgt die Meldung über eine REST-Schnittstelle, wird sie der Behörde je nach gewählter Meldevariante angebotsseitig oder absatzseitig im JSON-Dateiformat übermittelt. Um die syntaktische und technische Richtigkeit des JSON sicherzustellen, finden in Folge verschiedene Validierungen statt. Sind diese erfolgreich, gibt es einige Prüfregeln, nach denen das JSON in erster Linie inhaltlich und fachlich überprüft wird. Hier wird zwischen Muss- und Soll-Prüfregeln unterschieden. Muss-Prüfregeln müssen eingehalten werden, damit die Mehrwegquote erfolgreich berechnet und die Meldung eingebracht werden kann. Soll-Prüfregeln dienen dazu, Meldepflichtigen Hinweise zu möglichen Unstimmigkeiten oder Auffälligkeiten zu geben. Bei Verletzung von Soll-Prüfregeln kann die Mehrwegquote jedoch trotzdem berechnet und die Meldung eingebracht werden.

Weitere Details zu Format und Beispieldateien befinden sich im Spezifikationspaket-MWQ\_REST.zip. Dieses Dokument sowie die Beschreibung der REST-Schnittstelle finden Sie in Kürze am EDM-Portal unter: Downloads, Nach Art des Dokuments, Schnittstellendokumente.

#### 4.2.5 Hilfeseite für Meldepflichtige

In der Anwendung Mehrwegquote wird eine Seite mit Hilfestellungen für das Erstellen der angebots- bzw. absatzseitigen Meldung für die Mehrwegquote zur Verfügung gestellt. Hier werden Sie informiert, dass beim manuellen Hochladen der Meldung im EDM Portal die zu übermittelnden Daten im XML-Dateiformat und bei der Nutzung einer REST-Schnittstelle für automationsunterstützte Datenübermittlung die zu übermittelnden Daten im JSON-Dateiformat bereitgestellt werden müssen. Weiters, dass zur leichteren Erstellung der XML-Datei eine Exel-Datei bereitgestellt werden wird, in welcher dann alle relevanten Daten eingegeben werden. Aus diesem Excel kann dann eine XML-Datei generiert werden, welche in der Mehrwegquoten-Anwendung hochgeladen wird. Es folgen genauere Informationen zu den jeweiligen Datei-Formaten und deren Struktur, zukünftig auch nähere Informationen zum Befüllen des Excels sowie Spezifikationspakete für den XML-Upload und die REST-Schnittstelle zum Download, welche Beispieldateien und Informationen zur Datenstruktur enthalten. Die Dateien und Ordner in den Spezifikationspaketen werden erläutert.

#### 4.2.6 Ansicht für die Behörde

In der Behördensicht kann die Behörde aggregierte Ergebnisse zu allen eingebrachten Meldungen für alle Berichtszeiträume einsehen, sich Detailergebnisse zu einzelnen Meldungen ansehen, Meldungen nach Unternehmen filtern und sich mittels CSV Export Auswertungen herunterladen.

Diese Ansicht ist über das Header-Navigationsmenü unter "Eingebrachte Meldungen" erreichbar und ist nur für die Behördenbenutzer mit der technischen Rolle "MWQ\_BUND" sichtbar. Der gewünschte Berichtszeitraum kann über ein Tab-Menü ausgewählt werden.

Betreffend den Export von Meldedaten als CSV steht der Behörde für jedes Meldejahr ein Download mit den erforderlichen Inhalten je Meldevariante zur Verfügung.

#### Eingebrachte Meldungen

Es gibt hier pro Berichtszeitraum einen Datenblock und in jedem dieser Blöcke eine Tabelle mit allen eingebrachten Meldungen jedes Unternehmens.

Folgende Spalten finden sich in dieser Tabelle:

GLN: Hier wird die Personen-GLN des Unternehmens angezeigt.

Unternehmen: hier wird der jeweilige Unternehmensname angezeigt, welcher zum letzten Tag des Berichtszeitraum gültig war.

Eingang: hier wird im Format DD.MM.YYY HH:MM Uhr der Zeitstempel angezeigt, also wann die jeweilige Meldung eingebracht worden ist.

- Mehrwegquote: hier wird angezeigt, ob ein Unternehmen die Mehrwegquote "erfüllt" oder "nicht erfüllt" hat.
- Status: dieser ist in dieser Ansicht immer "eingebracht", da der Behörde nur eingebrachte Meldungen angezeigt werden.
- Meldungsart: hier wird angezeigt, ob es sich um eine absatzseitige oder angebotsseitige Meldung handelt.
- Dateiname: hier wird der Dateiname der hochgeladenen Datei angeführt.

Details zur Meldung mit Hilfe des Excel-Tools folgen in einem Folgerelease.

Weitergehende Informationen finden Sie auf der <u>BMK-Website</u>.

Nach Fertigstellung der Anwendung wird weiters das Benutzerhandbuch "Mehrwegquote" auf dem EDM-Portal zur Verfügung gestellt werden. Eine entsprechende Ankündigung erfolgt zeitgerecht auf dem EDM-Portal unter "Aktuelles".